## 【学生プロフィール】入力について

本学では、学生情報のデータ化による学生支援体制の充実を目的として、学生プロフィールシステムを 導入し、就学支援、緊急対応等に活用しております。

※「学生プロフィールシステム」は「個人情報保護に関する法律」に従い、本学の定める「学校法人青山学院 個人情報保護基本方針」に基づき取り扱います。

以下の手順に従って 2018 年 4 月 28 日 (土)まで に必ず入力をしてください。

《入力にあたっては、あらかじめ入力する内容を確認し、調べた上で入力を開始してください。入力が不完全なまま終了しても、入力した内容は保存されません。>

①学生ポータルにログインし、学生プロフィールの入力画面を表示します。

| 新加学院大学                                   |       |          |
|------------------------------------------|-------|----------|
| AGU Student Portal Site "EagoWing"       |       |          |
| 地球社会共生学部地球社会共生学科1年A組00699999999 青山 化子 さん |       |          |
|                                          |       | 授業時間     |
| マ パスワード変更                                |       |          |
| パスワード変更                                  |       |          |
| ✓ My Profile                             | 制限單位  |          |
| 学生基本情報                                   |       |          |
| 学生住所・保証人住所変更                             | -     |          |
| ノール転送設定                                  | 笠録番号  | 曜日       |
| >→ル報込設定<br>学生定期健康診断結果                    | ****  | [相模原] 月/ |
| 学生プロフィール                                 | ****  | [相模原] 月/ |
| AOYAMA-mail                              | +++++ | [相模原] 月/ |

[学生プロフィール]をクリック

②セキュアマトリックス認証を行います。

・学部生は今後行われる「ITオリエンテーション」で確認してください。

・院生/専門職大学院生は「大学のコンピュータシステムの利用について※」をご覧ください。 ※相模原キャンパス院生は、B棟1階スチューデントセンター中央卓上から各自でお取りください。

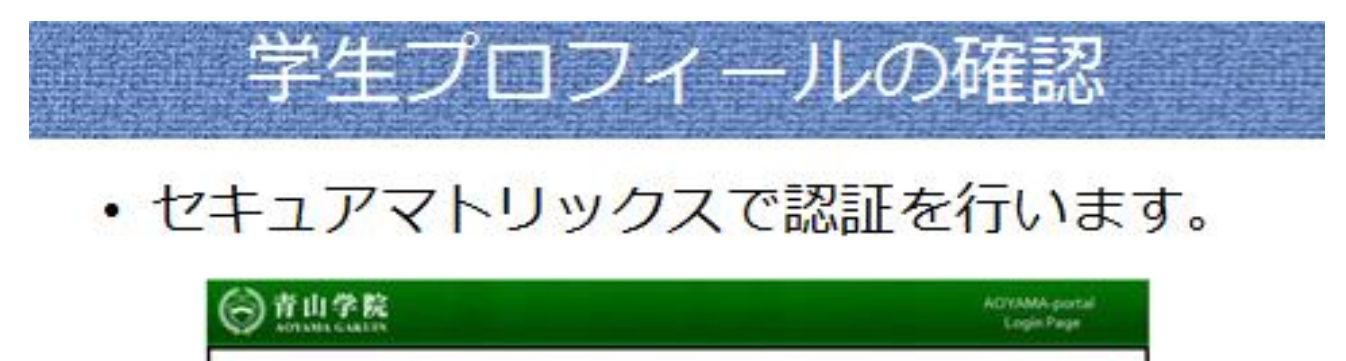

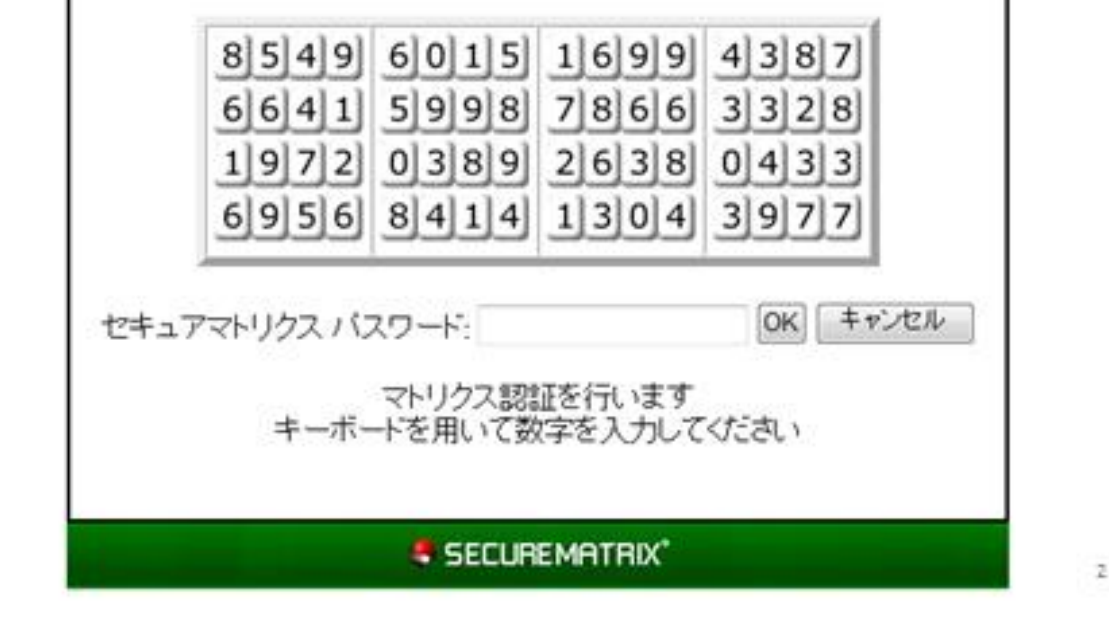

③『保証人情報』・『家族構成』を入力します。入力後は必ず 【登録】ボタンを押して内容を確定してください。

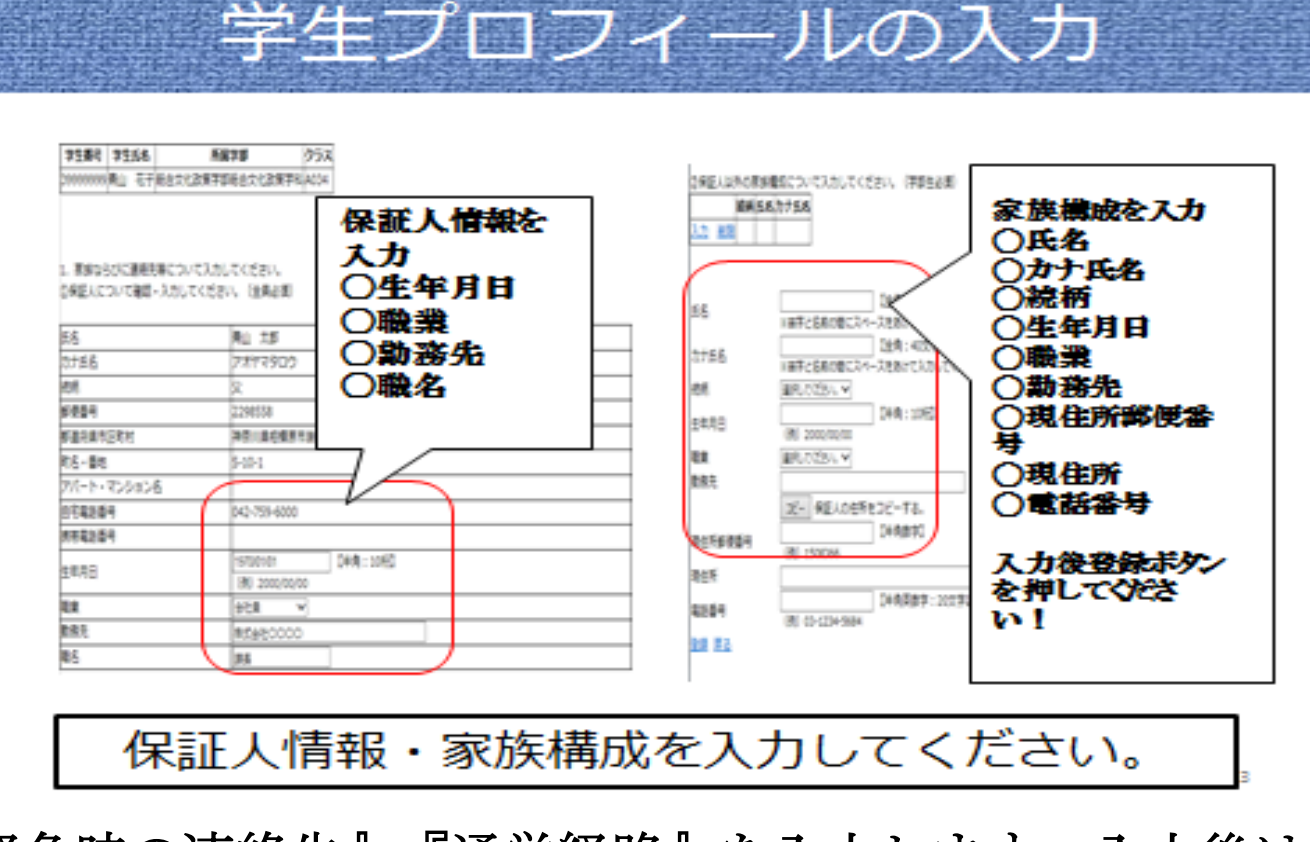

④ 『緊急時の連絡先』・『通学経路』を入力します。入力後は必ず 【登録】ボタンを押して入力を確定してください。

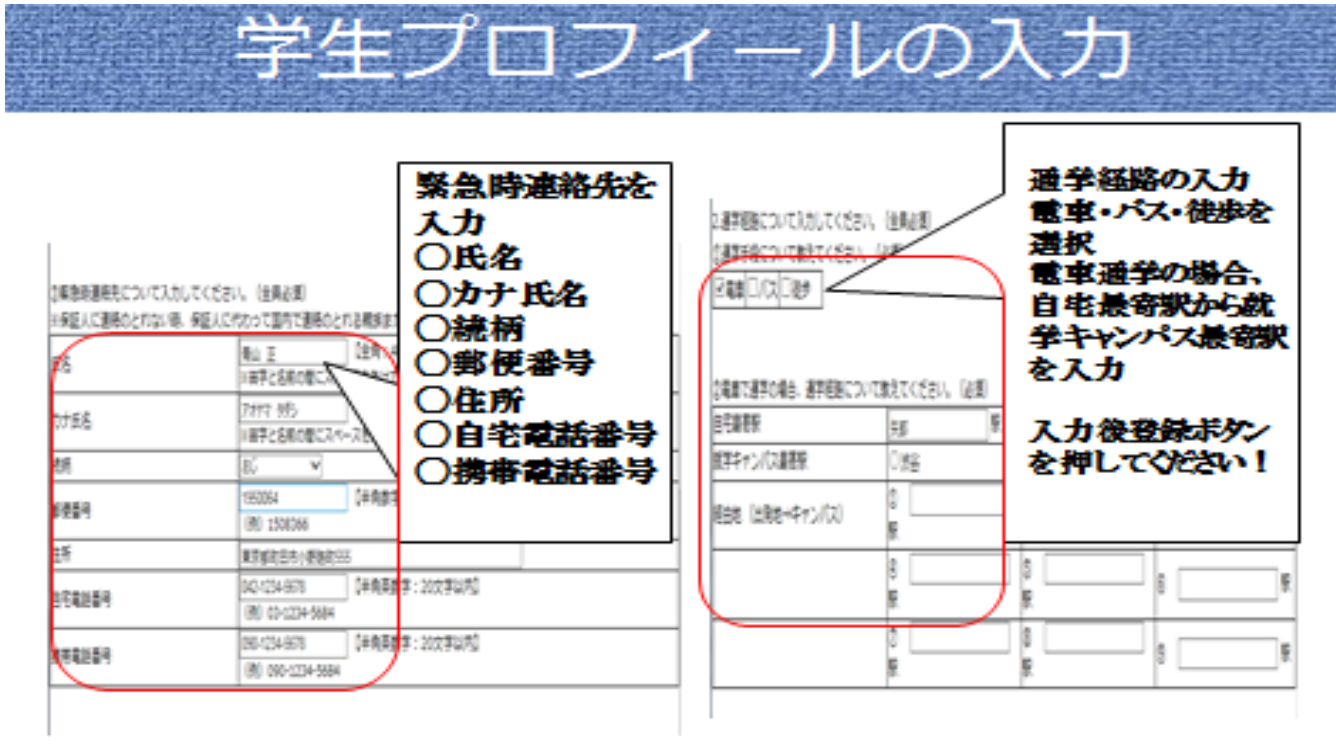

緊急時連絡先・通学経路を入力してください。

- ⑤『職歴』(院生・専門職大学院生のみ) を入力してください。
- ⑥ 全ての項目の入力が済んだら、【更新】ボタンを押してください。学生プロフィールの入力内容の確定

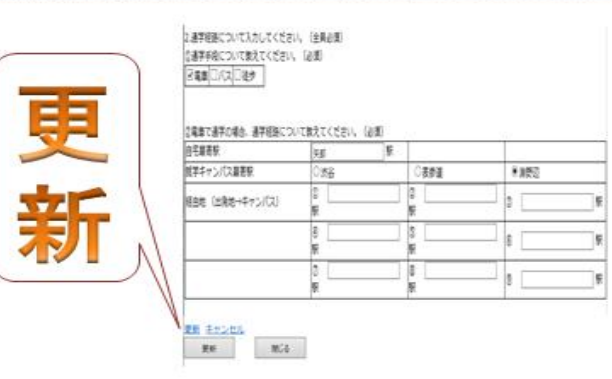

## ⑦以上で入力完了です。

## 学生生活部学生生活課